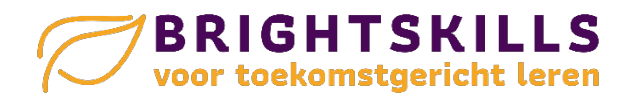

## Gebruik onderstaande info om snel van start te kunnen gaan met Orthograph en/ of Calcularis.

## Calcularis, hoe, wat en waarom

- Calcularis voor in je rekenles: https://youtu.be/FgLDJkSziT8
- Instructie coachomgeving: <u>https://youtu.be/--4TwP\_hpK4</u>

## Calcularis en Orthograph administratief

In onderstaande filmpjes wordt getoond hoe je leerlingen kunt invoeren en de instellingen kunt wijzigen. Dit wordt gedaan vanuit Calcularis. Bij Orthograph werkt dit echter op dezelfde wijze.

- Instructie bulkinvoer leerlingen excel: <u>https://youtu.be/dw8zJtNbKal</u>
- Instructie instellingenbeheer: <a href="https://youtu.be/PuqhZvgLX2w">https://youtu.be/PuqhZvgLX2w</a>

## **Gebruikers van Parnassys**

Onderstaande handelingen kun je doen om vanuit Parnassys leerlingen in een excel bestand te zetten om deze vervolgens te importen in Dybuster.

- 1. Open parnassys
- 2. Klik op 'leerlingen' in de horizontale balk bovenaan
- 3. Ga naar 'groepen' en selecteer de juiste groepen die je wil exporten
- 4. Klik op Exporteer zoekresultaten
- 5. Selecteer 'Gegevens leerling' en vink Roepnaam, Tussenvoegsel en Achternaam aan
- 6. Selecteer 'Algemene leerling gegevens en vink Geslacht aan
- 7. Selecteer 'Gegevens school' en vink de Groepsnaam huidige ....aan
- 8. Selecteer 'Gegevens verzorgers' en vink het *emailadres* van verzorger 1 aan.
- 9. Klik op 'Genereer export' en je hebt je excel.
- 10. Pas je excel aan zoals in de *Instructie bulkinvoer leerlingen excel:* <u>https://youtu.be/dw8zJtNbKal</u>)